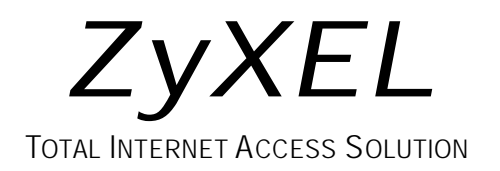

## omni.net Plus/D

ISDN Terminal Adapter

# Quick Start Guide

GUI Configuration Manager ● 3Way Conference ● Call Waiting Call Forwarding ● Call Hold/Retrieve ● Multiple Subscriber Number Advice of Charge ● Caller ID Support ● Quick Dial ● Intercom

## **Table of Contents**

| 1.         | Installation                                                  | 1-1 |
|------------|---------------------------------------------------------------|-----|
| I          | Front Panel Description                                       | 1-1 |
| ]          | Back Panel Description and Connections (S/T Interface)        | 1-4 |
| (          | Connect Your omni.net Plus/D (U interface) to ISDN Line       | 1-5 |
| I          | Power On and Self Diagnostics                                 | 1-6 |
| 2.         | Install Windows 95/98/NT Driver (INF file)                    | 2-1 |
| I          | Before Installation                                           | 2-1 |
| S          | Start Installing INF file                                     | 2-2 |
| <i>3</i> . | Install ZyXEL ISDN Configuration Manager for Windows 95/98/NT | 3-1 |
| <i>4</i> . | Setup ZyXEL ISDN Configuration Manager for Windows 3.x        | 4-1 |
| Cu         | stomer Support                                                | 4-2 |

## 1. Installation

Thank you for choosing ZyXEL ISDN Terminal Adapter (ISDN TA) as your device for connecting ISDN. This section is designed to guide you through a quick and correct installation of your new omni.net Plus or omni.net D.

The following graphics are only displayed for the omni.net Plus. However, since the front panel and back panel of omni.net Plus and omni.net D are almost identical, all installation steps below can be applied to both of the omni.net Plus and the omni.net D unless specifically noted.

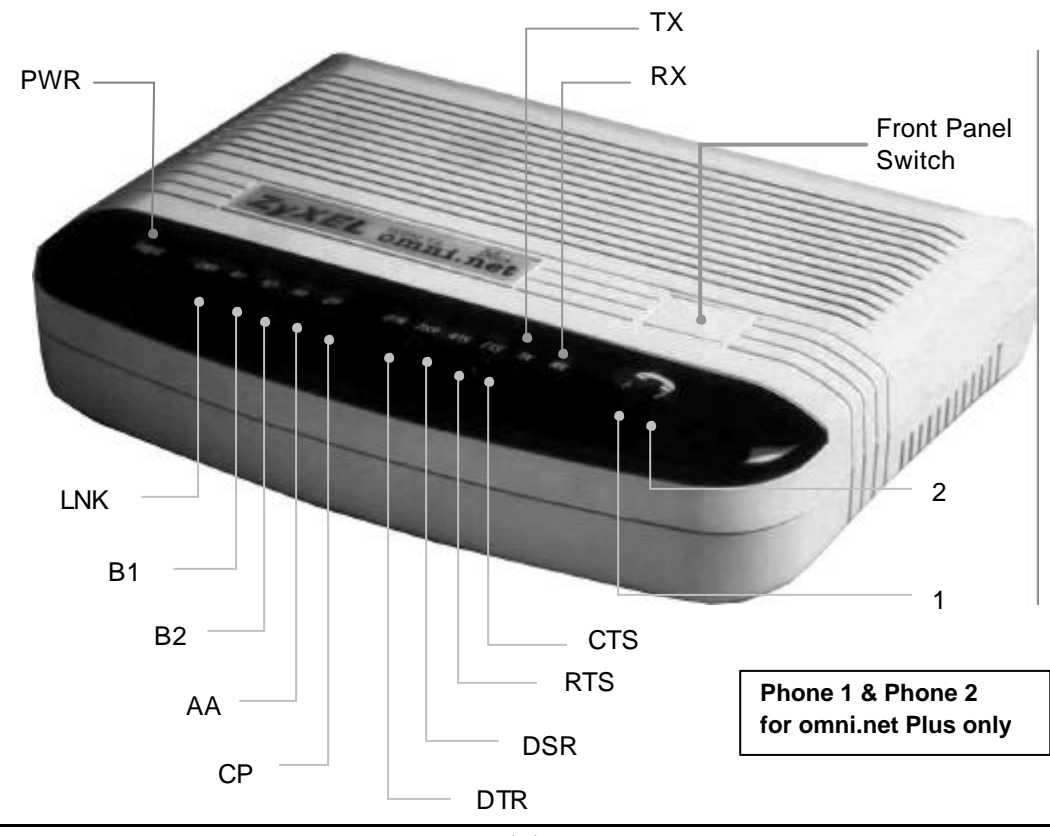

### **Front Panel Description**

#### Front Panel LEDs

| LED     | Function                    | Active   | Description                                                                                                    |
|---------|-----------------------------|----------|----------------------------------------------------------------------------------------------------|
| PWR     | Power LED                   | On       | When the power is turned ON.                                                                                                    |
| LNK     | Link LED                    | On       | When the link with the local ISDN switch is active.                                                                                                    |
|         |                             | Blinking | When attempting to make a connection.                                                                                                    |
| B1      | B1 Channel                  | On       | When the B1 channel is established.                                                                                                    |
| B2      | B2 Channel                  | On       | When the B2 channel is established.                                                                                                    |
| AA      | Auto-Answer                 | On       | When your ISDN TA is in Auto Answer mode.                                                                                                    |
|         |                             | Blinking | When your TA rings.                                                                                                    |
| СР      | Compression                 | On       | When Data Compression is being used over one or more<br>of the B Channels. Compression types are Hi/fn LZS<br>(formerly Stac) for PPP connections, and V.42bis for<br>V.120 or X.75 connections. |
| DTR     | Data Terminal<br>Ready      | On       | When the DTE or computer connected to the DTE port signals that it is ready for communication by establishing the RS-232 link.                                                                   |
| DSR     | Data Set<br>Ready           | On       | When the modem is ready for communication with the DTE.                                                                                                    |
| RTS     | Request To Send             | On       | When the DTE has data to be sent to the remote modem.<br>The RTS signal is used in Hardware Handshaking.                                                                                         |
| стѕ     | Clear To Send               | On       | When the modem is ready to receive data from the remote modem. The CTS signal is used in Hardware Handshaking.                                                                                   |
| тх      | Transmit Data               | Blinking | When the DTE/Computer transmits data to the DTE port.                                                                                                    |
| RX      | Receive Data                | On       | When the DTE/Computer receives data from the DTE port.                                                                                                    |
| Phone 1 | (for omni.net<br>Plus only) | On       | When the POTS port 1 telephone/handset is off-hook.                                                                                                    |
| Phone 2 | (for omni.net<br>Plus only) | On       | When the POTS port 2 telephone/handset is off-hook.                                                                                                    |

#### Front Panel Switch

When the TA is in command state, pressing the front panel button causes it to dial the default phone number pre-stored in the NVRAM. The default number pointer to the telephone directory is assigned by the AT\*Dn command.

When the TA is on-line, pressing the button will tear down the connection and bring it into command state.

### **Back Panel Description and Connections (S/T Interface)**

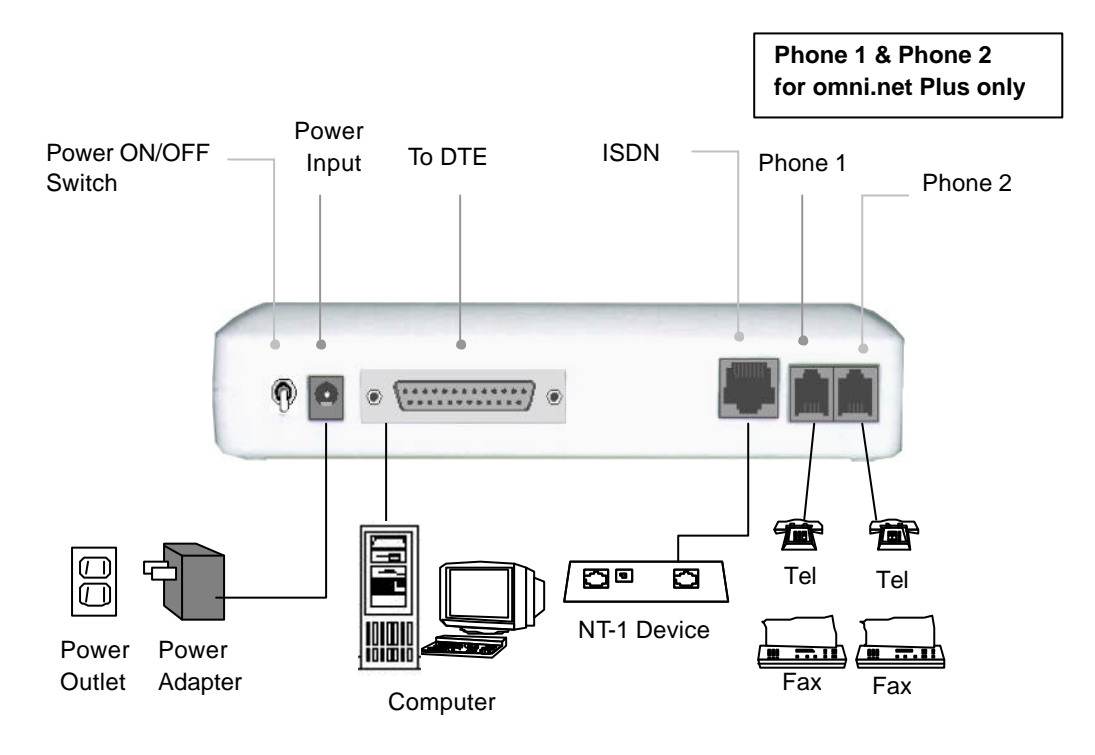

#### **Back Panel Switch and Connectors**

| ON/OFF  | Power ON/OFF switch                                                                                                 |
|---------|----------------------------------------------------------------------------------------------------|
| POWER   | Input terminal for power adapter.                                                                                   |
| To DTE  | Serial port DB-25 female connector for connection to the serial port of a DTE (computer/terminal).                  |
| ISDN    | ISDN RJ-45 terminal jack; connects to a S/T interface or a U interface                                              |
| PHONE 1 | RJ-11 terminal jack for analog adapter 1; for connecting to analog equipment. (phone, fax, answering machine, etc.) |
| PHONE 2 | RJ-11 terminal jack for analog adapter 2; for connecting to analog equipment. (phone, fax, answering machine, etc.) |

## Connect Your omni.net Plus/D (U interface) to ISDN Line

Connect one end of the RJ-45 connectors to the "ISDN U" jack, and another end to your wall jack, as the following illustration:

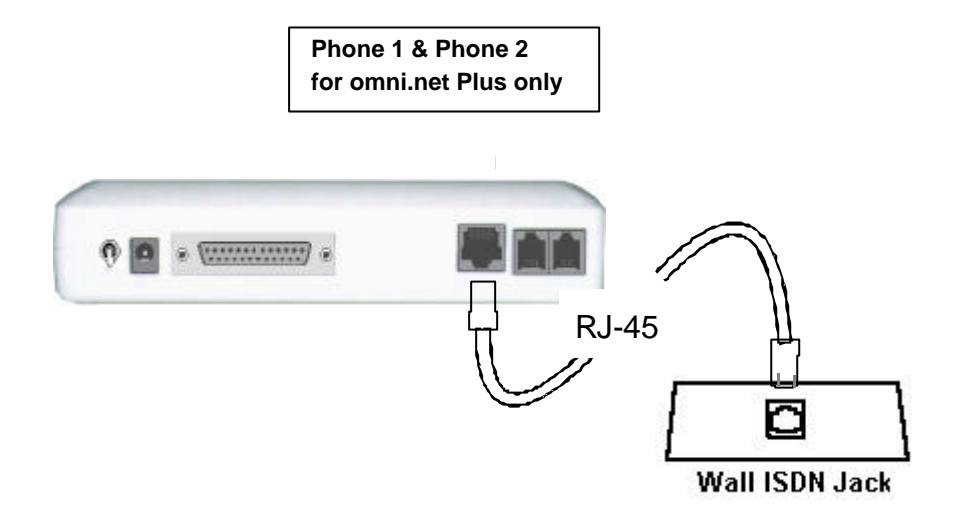

## **Power On and Self Diagnostics**

Once you have completed all of the installation steps above, flip the omni On/Off switch to the ON (up) position. The unit starts a self-test sequence, where you should see a series of LED lights blinking (LED, B1, B2, AA). After this cycle is complete, the PWR light should stay on.

If the test routine fails, the LNK LED flashes. Refer to your *omni.net Plus/D Technical Reference* for more information on self-tests and error codes.

If you have a communication program loaded and active (connected to the same serial port as the omni), you should see the **DTR** LED should be ON after the self-test.

## 2. Install Windows 95/98/NT Driver (INF file)

As a windows 95/98/NT user, for successfully using ZyXEL ISDN TA, you have to install INF files to setup your TA first, then install your ZyXEL ISDN Configuration Manager.

## **Before Installation**

Insert BONUS CD into your CD-ROM drive, it will come out a Setup display as below. Click on **Readme files**, it will show a complete installation and setup guide for you.

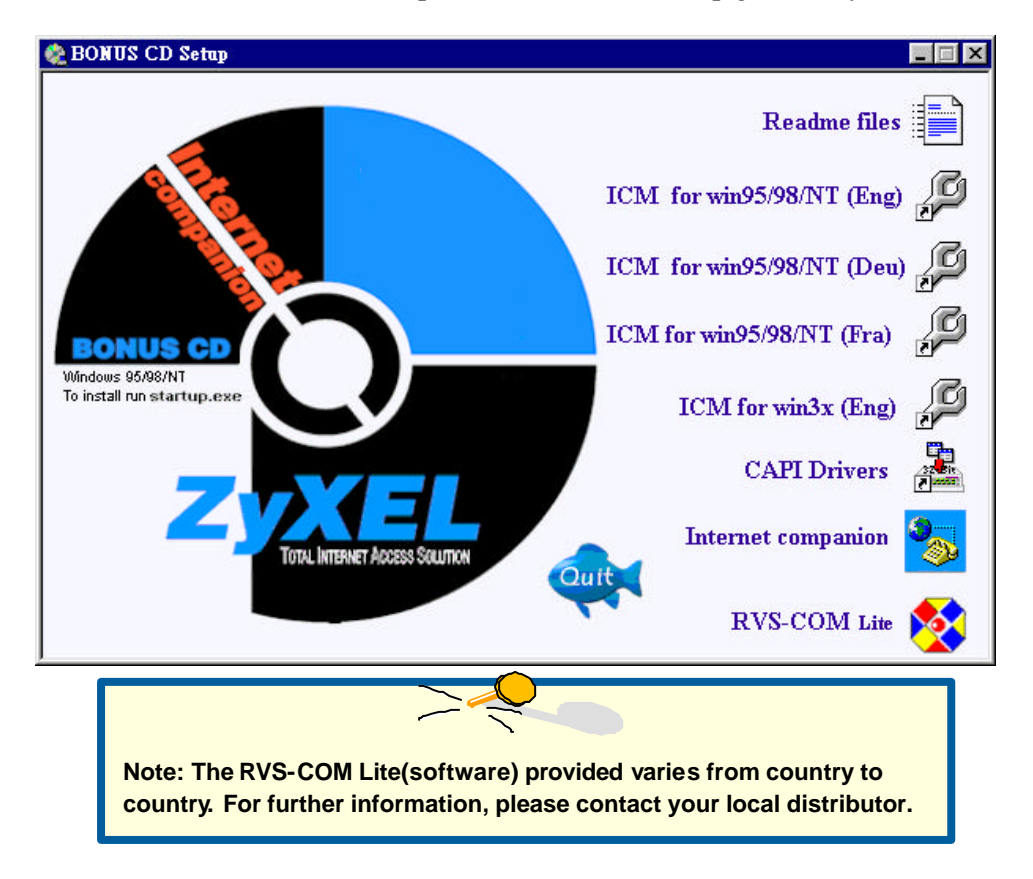

## Start Installing INF file

If your computer supports Plug & Play, be sure your TA is powered on before starting your computer. If you are using a non-PnP protocol, follow the steps below to perform the installation:

Step 1. Double-click on the Modems icon in the Windows 95/98/NT Control Panel folder. Then click the Add button.

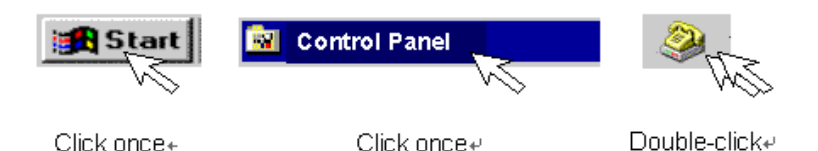

**Step 2.** Select "Don't detect my modem; I will select form a list." Then, click Next to continue.

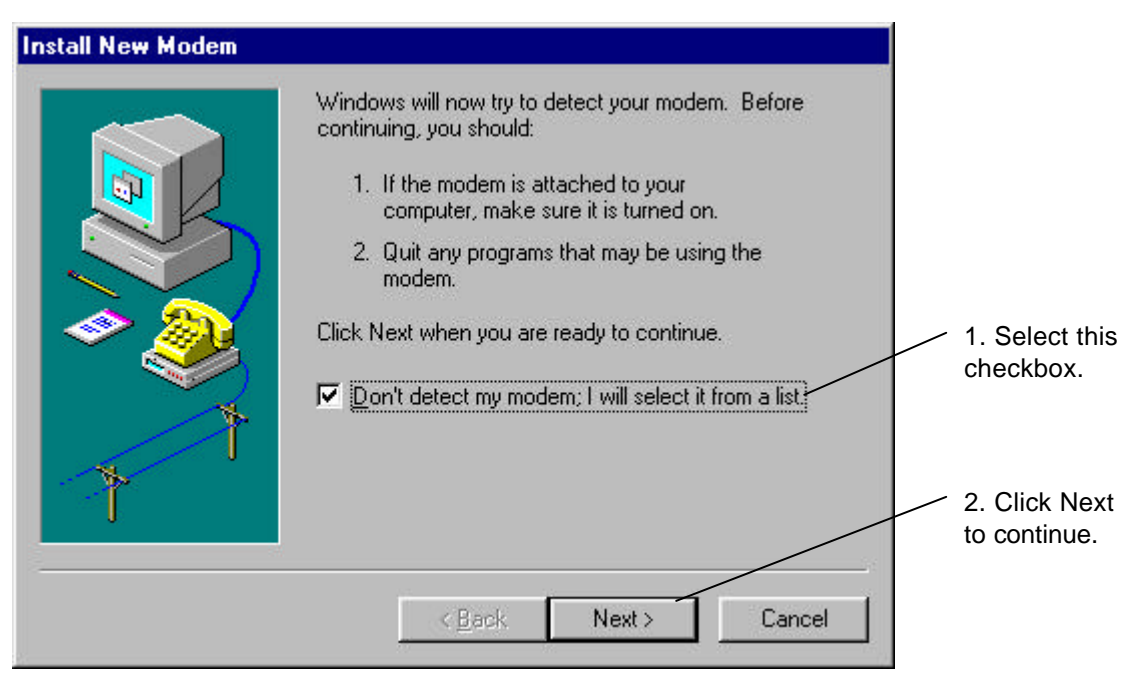

Step 3. Click Have Disk, then follow the instructions on the following illustrations:

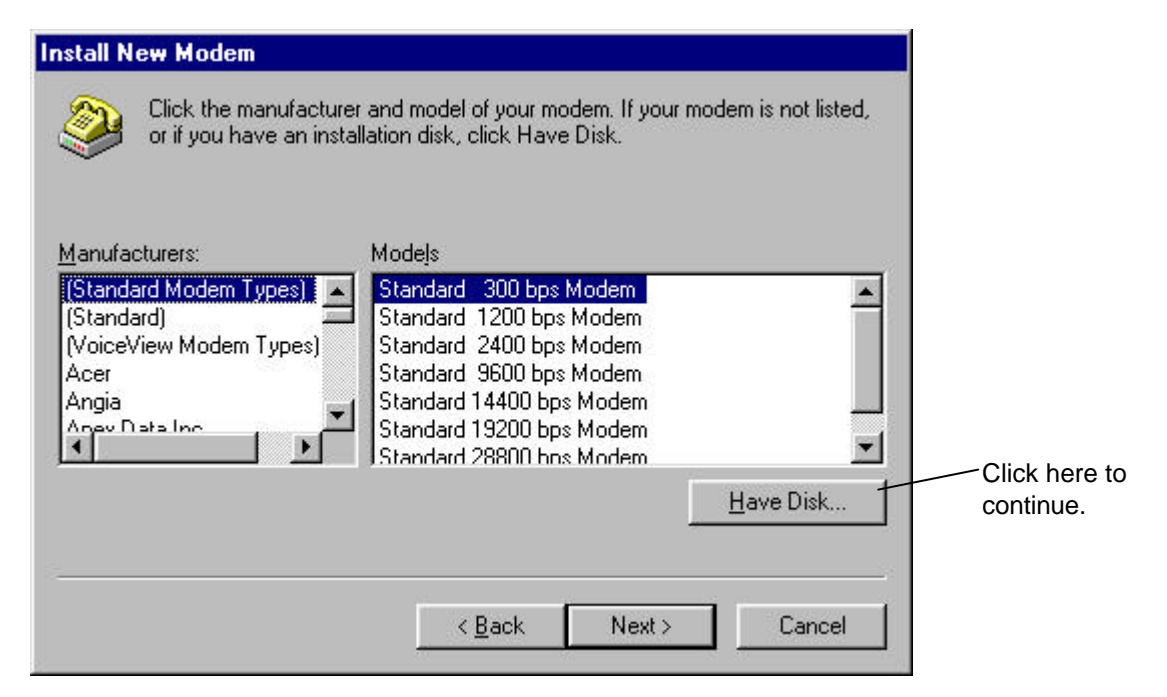

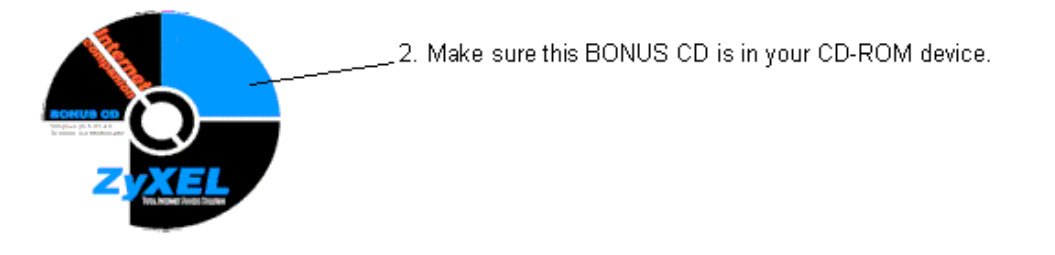

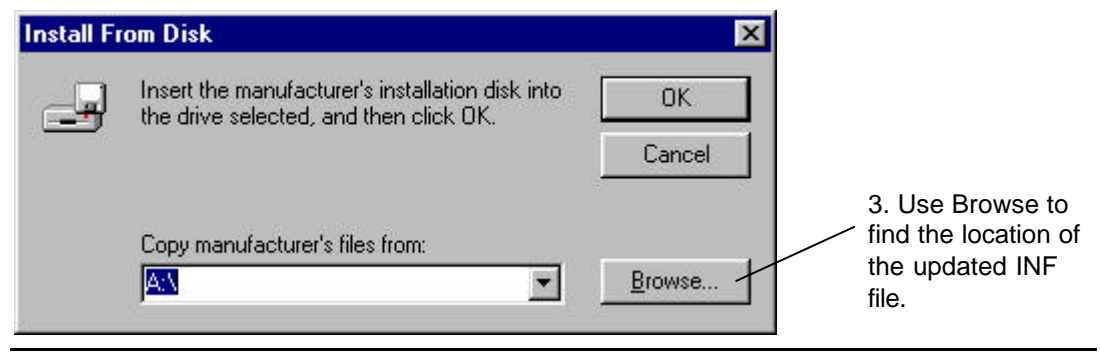

#### omni.net Plus/D Quick Start Guide

| Dri <u>v</u> es: |   |
|------------------|---|
| 😑 d:             | • |
| 🗃 a:             |   |
| 🖃 c:             |   |
| 🖃 d:             |   |
| 😑 e:             |   |

4. Select your CD-ROM drive (here is D: ), then you will see the next display.

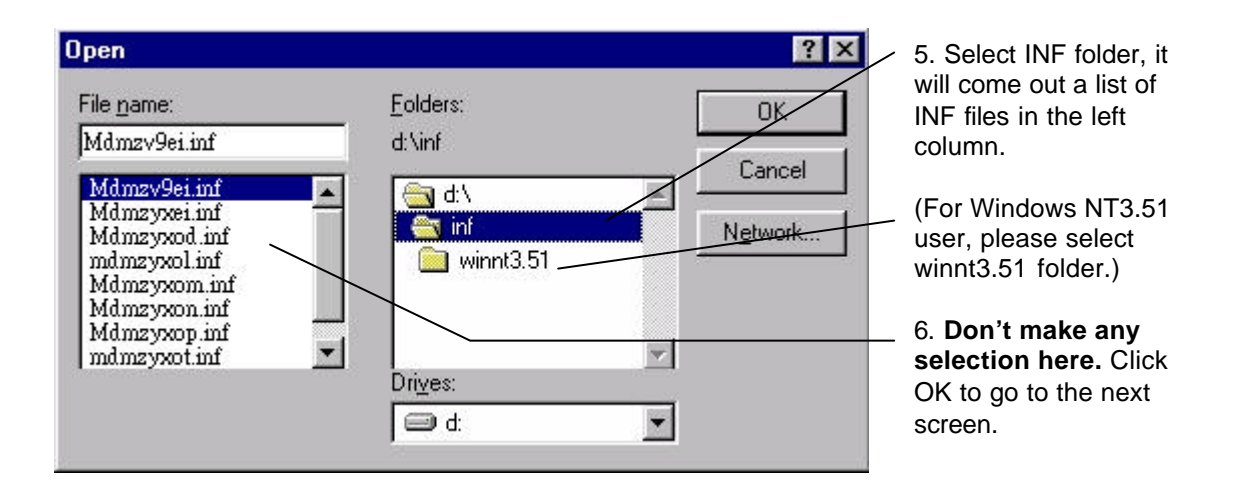

Step 4. Click OK to install INF files from your BONUS CD.

| m Disk                                                                                     | ×                                                                                                    |                                                                                                    |
|--------------------------------------------------------------------------------------------|----------------------------------------------------------------------------------------------------|----------------------------------------------------------------------------------------------------|
| Insert the manufacturer's installation disk into<br>the drive selected, and then click OK. | OK<br>Cancel                                                                                                    | Click OK to continue.                                                                                                    |
| Copy manufacturer's files from:<br>D:\INF\WINDOWS                                          | <u>B</u> rowse                                                                                                    |                                                                                                    |
|                                                                                            | Insert the manufacturer's installation disk into the drive selected, and then click OK.<br>Copy manufacturer's files from: | Insert the manufacturer's installation disk into the drive selected, and then click OK. Cancel Copy manufacturer's files from: D:\INF\WINDOWS Browse |

**Step 5.** Use the scroll bar to locate the model name of your ZyXEL ISDN TA, then click once on the new device 'ZyXEL omni.net PLUS'' or ''ZyXEL omni.net D.''

| Install New Modem                                                                                                    |                                                                                                    |
|----------------------------------------------------------------------------------------------------|----------------------------------------------------------------------------------------------------|
| Click the manufacturer and model of your modem. If your modem is not listed,<br>or if you have an installation disk, click Have Disk.                   |                                                                                                    |
| Modeļs<br>ZyXEL Elite 2864I ISDN Fax+Modem+Voice<br>ZyXEL Omni TA128<br>ZyXEL omni net<br>ZyXEL omni net D<br>ZyXEL omni net LCD<br>ZyXEL omni net PLUS | Click here for<br>you new<br>omni.net Plus.<br>For omni.net D,<br>you have to<br>select 'ZyXEL<br>omni.net D.' |
| < <u>B</u> ack Next > Cancel                                                                                                    |                                                                                                    |

Step 6. Select the COM port your omni.net PLUS/D is connected.

| Install New Modem |                                                                                                    |                                                         |
|-------------------|----------------------------------------------------------------------------------------------------|---------------------------------------------------------|
|                   | You have selected the following modem:<br>ZyXEL omni.net PLUS                                                                  |                                                         |
|                   | Select the port to use with this modem:<br>Communications Port (COM1)<br>Communications Port (COM2)<br>ECP Printer Port (LPT1) | 1. Click the<br>right COM<br>port (COM 1,<br>2, 3 or 4) |
| 7                 |                                                                                                    | 2. Click Next<br>to continue                            |
|                   | < <u>B</u> ack Next > Cancel                                                                                                   |                                                         |

## Step 7. Please wait...

| Install New Modem |                                                |             |
|-------------------|------------------------------------------------|-------------|
|                   | Please wait while Windows installs your modem. | Please wait |
|                   | <u>Kack</u> Next> Cancel                       |             |

Step 8. Click Finish to complete INF files installation.

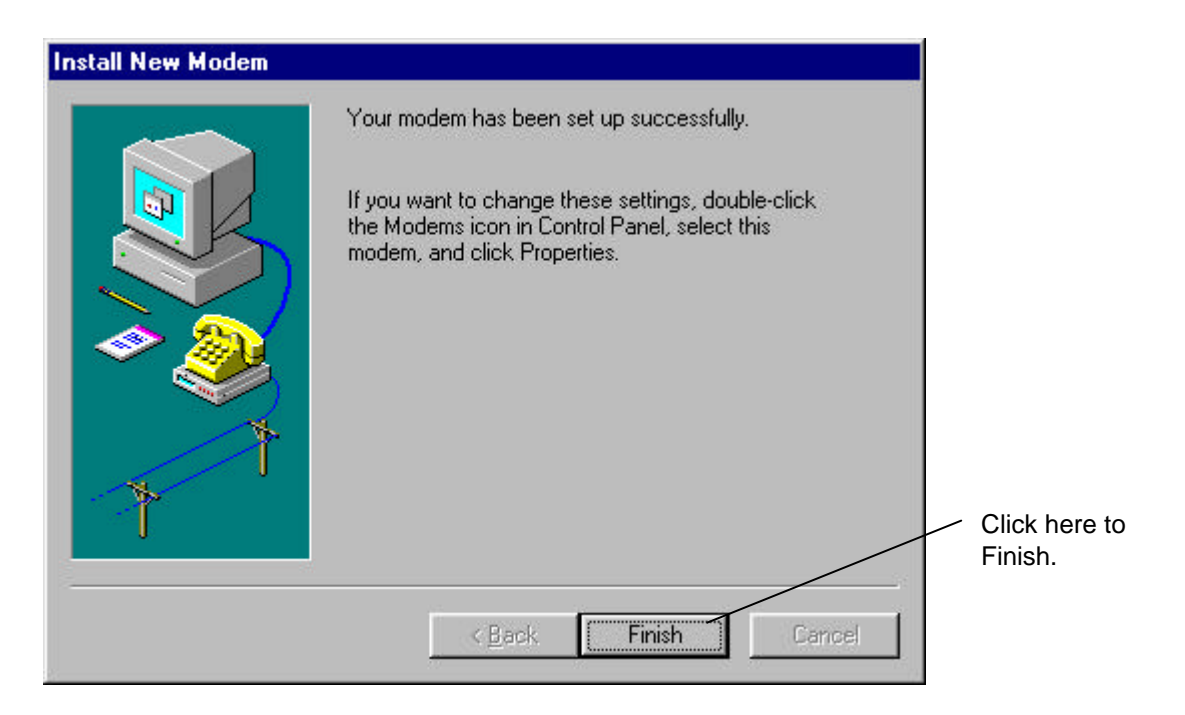

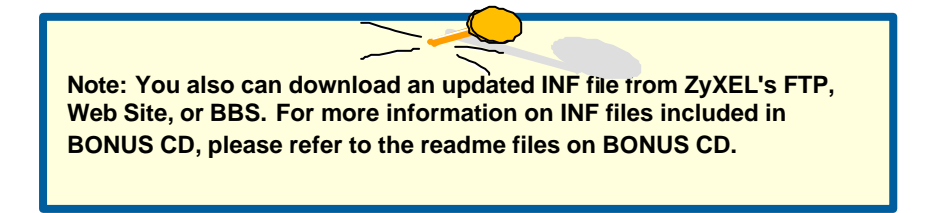

Step 9. Click Close to end the INF files installation.

| Modems Properties                                                                                                    |   |                                                                      |
|----------------------------------------------------------------------------------------------------|---|----------------------------------------------------------------------|
| General Diagnostics The following modems are set up on this computer:                                                                                                    |   | The ZyXEL omni.net<br>Plus has successfully<br>installed in your PC. |
| Add       Remove       Properties         Dialing Preferences       Dialing from: Default Location       Use Dialing Properties to modify how your calls are dialed.         Dialing Properties       Dialing Properties       Close | / | Click Close to end the INF files installation.                       |

## 3. Install ZyXEL ISDN Configuration Manager for Windows 95/98/NT

Once the INF file is successfully installed, you can start installing ISDN Configuration Mangaer & CAPI (32-bit) into your PC. Follow the steps below to proceed your installation:

- **Step 1.** Make sure the BONUS CD is in your CD-ROM drive, and the Setup display is active. (If not, double-click the startup.exe to active the Setup display.)
- Step 2. For English Windows 95/98/NT, click on "Install ISDN Configuration Manager & CAPI (32-bit) for win95/98/NT(Englsih)" on your BONUS CD.

For Deutsch Windows 95/98/NT, please choose "Install ISDN Configuration Manager & CAPI for win95/98/NT(Deutsch)."

As setup starting, you can see the following display:

| Setup |                                                                                                    |                                        |
|-------|----------------------------------------------------------------------------------------------------|----------------------------------------|
| 2     | ZyXEL ISDN Configuration Manager Setup is preparing<br>the InstallShield(R) Wizard which will guide you through<br>the rest of the setup process. Please wait. | Please wait for the next setup screen. |
|       | 90 %                                                                                                    |                                        |

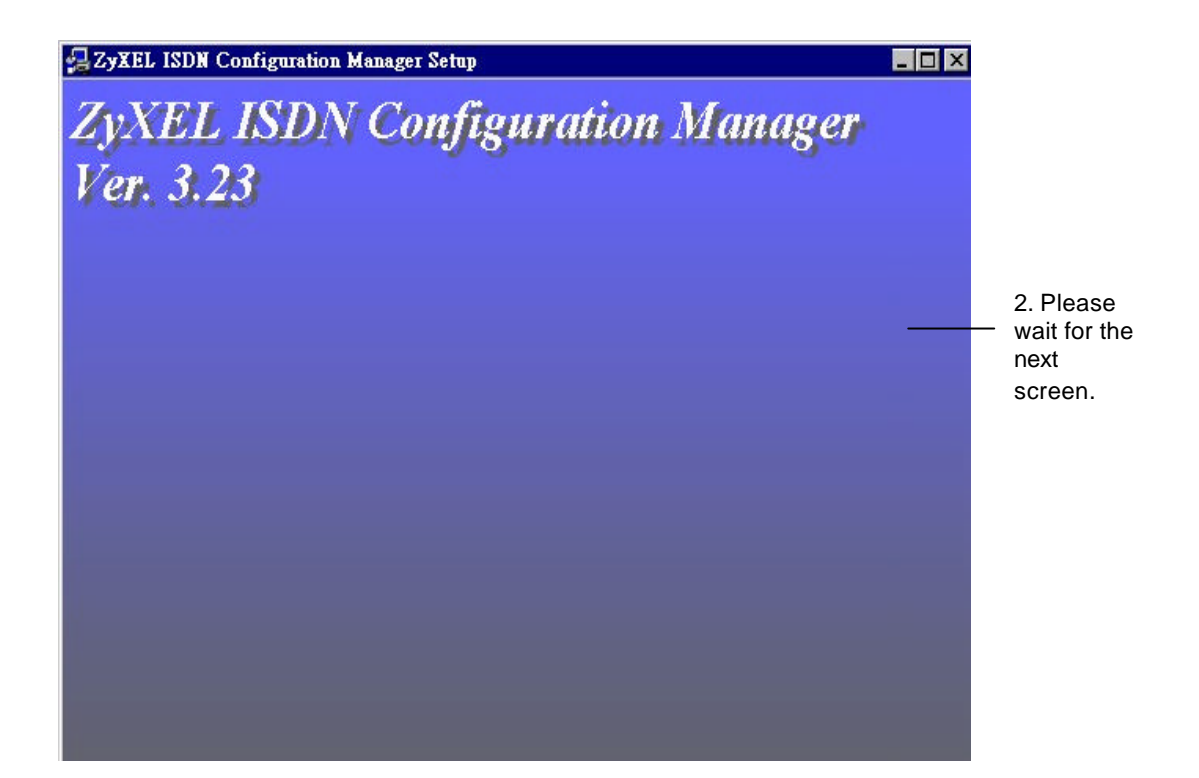

#### Step 3. Welcome information:

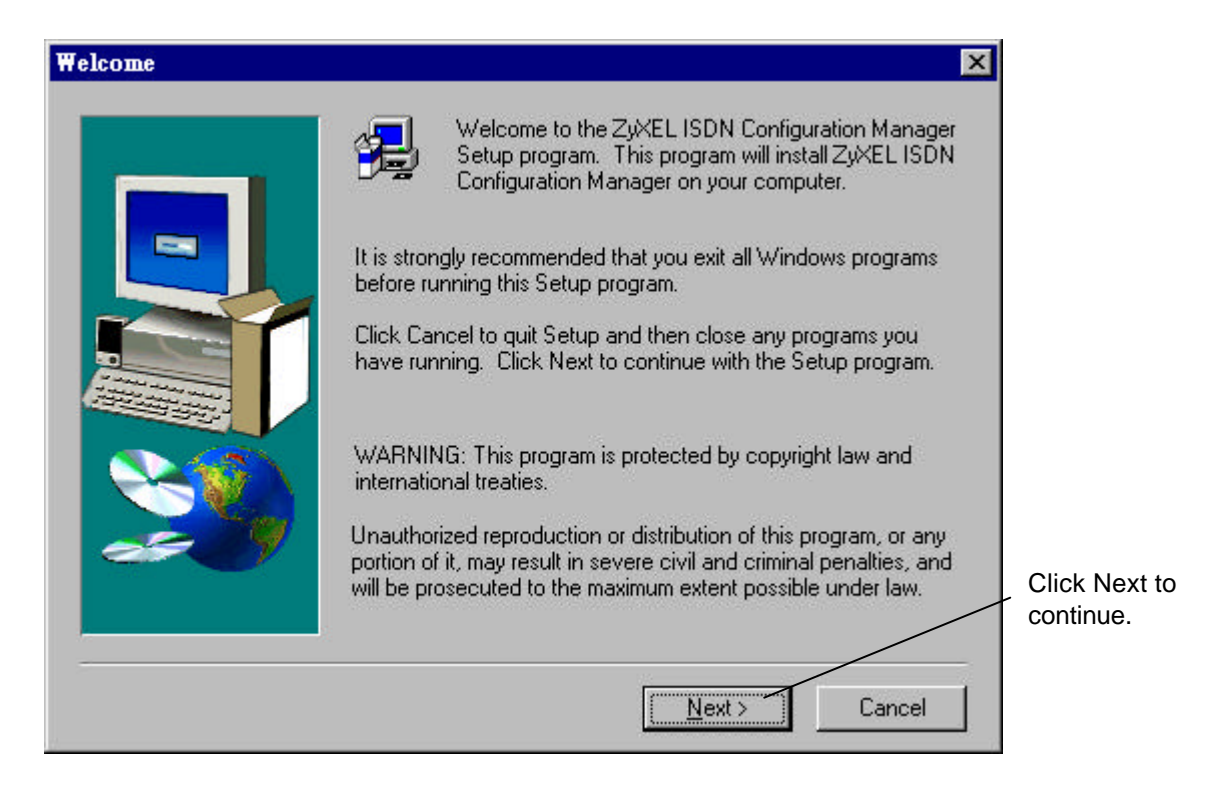

#### **Step 4.** Information about ZyXEL ISDN Configuration Manager:

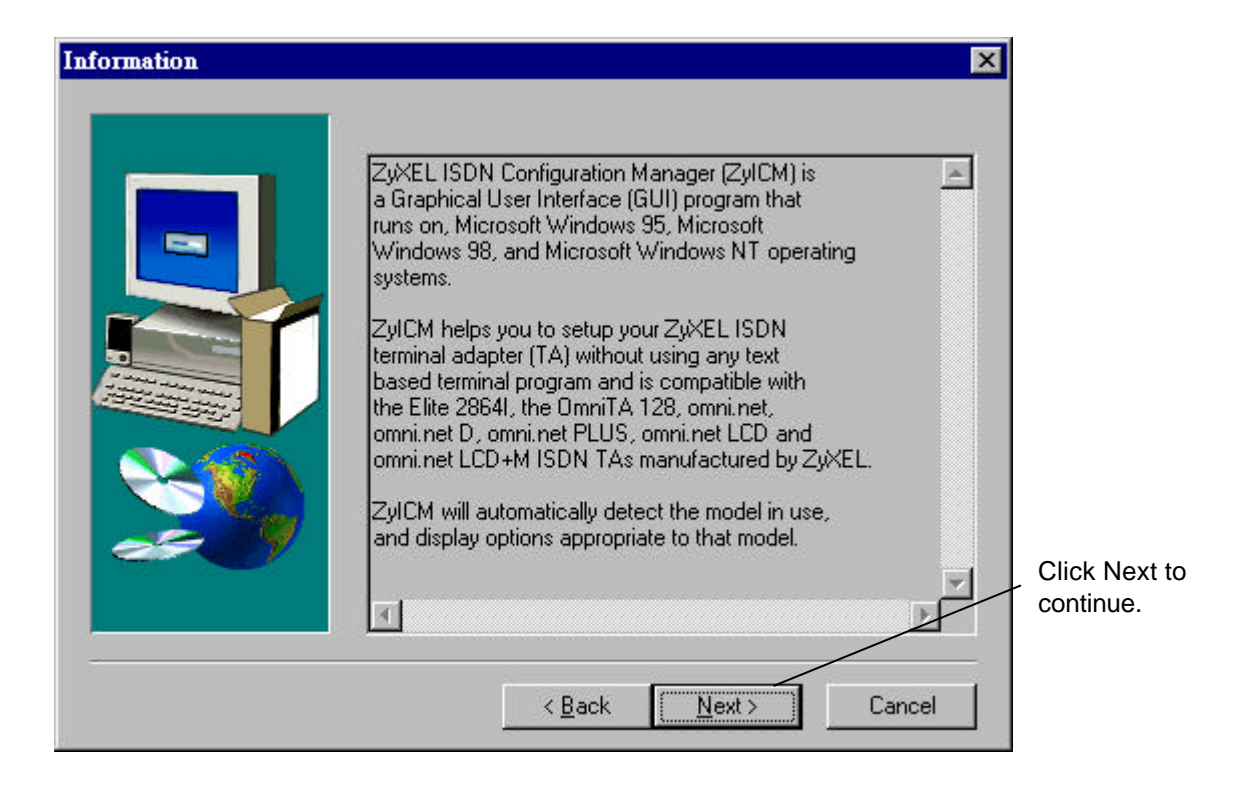

#### **Step 5.** Select install item:

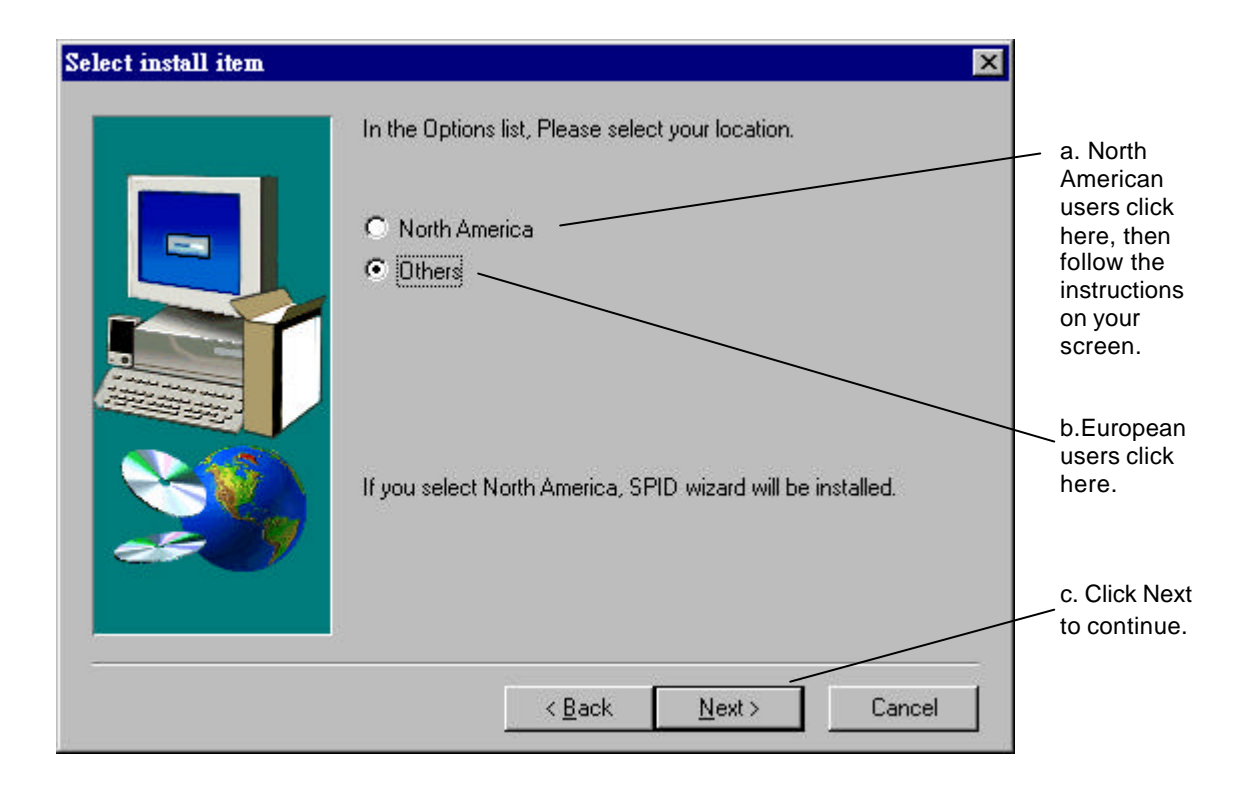

#### Step 6. Choose Destination Location :

| Choose Destination Loca | tion 🗙                                                                                                    |                         |
|-------------------------|----------------------------------------------------------------------------------------------------|-------------------------|
|                         | Setup will install ZyXEL ISDN Configuration Manager in the<br>following folder.<br>To install to this folder, click Next.<br>To install to a different folder, click Browse and select another<br>folder.<br>You can choose not to install ZyXEL ISDN Configuration<br>Manager by clicking Cancel to exit Setup. |                         |
|                         | Destination Folder<br>C:\ZyXEL\ZyConfig Browse<br>< <u>B</u> ack <u>Next</u> Cancel                                                                                                    | Click Next to continue. |

**Step 7.** Select Program folder where the ZyXEL ISDN Configuration Manager will been installed.:

| Select Program Folder | ×                                                                                                    |                                                        |
|-----------------------|----------------------------------------------------------------------------------------------------|--------------------------------------------------------|
|                       | Setup will add program icons to the Program Folder listed below.<br>You may type a new folder name, or select one from the existing<br>Folders list. Click Next to continue.                   |                                                        |
|                       | Program Folders:<br>ZyXEL ISDN Configuration Manager                                                                                                    | <ul> <li>This is a default folder name. You</li> </ul> |
|                       | Existing Folders:<br>Screen Saver Studio<br>Screen Saver Studio DEMO<br>Superscape<br>TwinBridge Japanese Partner 4.0<br>Ulead PhotoImpact 4.0<br>WinZip<br>WS_FTP<br>ZiXEL ISDN Configuration | a new one<br>or select<br>one from<br>the<br>existing  |
|                       | ZyXEL ISDN Configuration Manager                                                                                                    | <ul> <li>Click Next to<br/>continue.</li> </ul>        |
|                       | <u> </u>                                                                                                    |                                                        |

**Step 8.** Start copying files to the following directory:

| Start Copying Files | ×                                                                                                    |               |
|---------------------|----------------------------------------------------------------------------------------------------|---------------|
|                     | Setup has enough information to start copying the program files.<br>If you want to review or change any settings, click Back. If you<br>are satisfied with the settings, click Next to begin copying files. |               |
|                     | Current Settings:                                                                                                    |               |
|                     | Install Contain                                                                                                    |               |
|                     | ZyXEL ISDN Configuration Manager<br>C:\ZyXEL\ZyConfig                                                                                                    |               |
| 29                  | <u>ب</u><br>ح                                                                                                    | Click Next to |
|                     |                                                                                                    | continue.     |
|                     | < <u>B</u> ack <u>Next</u> Cancel                                                                                                    |               |

**Step 9.** Click OK to finish the installation of ZyXEL ISDN Configuration Manager.

![](_page_28_Picture_2.jpeg)

Once the installation is completed, it will create the program group of ZyXEL ISDN Configuration Manager on your start menu. Now, you can start to use the ZyXEL ISDN Configuration Manager.

## 4. Setup ZyXEL ISDN Configuration Manager for Windows 3.x

Step 1. Make sure the BONUS CD is in your CD-ROM device.

- Step 2. Use File Manager to view the file list of D: (replace D: with the drive letter of your CD-ROM drive)
- **Step 3.** You will find the directory of ICM\_win3x under D:\. Click on setup.exe to start running setup program.
- **Step 4.** Follow the setup wizard to go through the installation.

Once the installation is completed, it will create the program group of ZyXEL ISDN Configuration Manager on your start menu. Now, you can start to use the ZyXEL ISDN Configuration Manager.

For more information on using your ZyXEL ISDN Configuratin Manager, 16-bit CAPI driver, and configuring ISDN parameters; please refer to "ISDN Configuration Manager & CAPI (16-bit) for win 95/98/NT (English)" on readme files of your BONUS CD.

## Customer Support ZyXEL ISDN Terminal Adapter

If you have any questions about your ZyXEL product or desire customer assistance, contact ZyXEL in one of the following ways.

#### **Contact ZyXEL**

| E-mail                | Technical Support                         | <u>Support@zyxel.com</u> in North America<br>Support@zyxel .com.tw oustide of the US.                  |
|-----------------------|-------------------------------------------|----------------------------------------------------------------------------------------------------|
| E-mail                | Sales                                     | <u>Sales@zyxel.com</u> in North America<br>Sales@zyxel.com.tw oustide of the US.                       |
| Web Site              | Product Information                       | www.zyxel.com ZyXEL's Internet site.                                                                   |
| Phone                 | North America<br>Outside North<br>America | (714)- 632-0882 (8:00 to 5:00 PM PST)<br>+886-3-5782439 Ext.:266 (8:00 to 5:00 PM local)               |
| Fax                   | North America<br>Oustide North<br>America | (714) 632-0858<br>+886-3-5782439                                                                       |
| FTP File<br>Downloads | North America<br>Europe                   | <u>ftp.zyxel.com</u> (Software and ROM upgrades)<br><u>ftp.zyxel.co.at</u> (Software and ROM upgrades) |

#### **Postal Service**

#### **ZyXEL Communications Corporation**

6, Innovation Road II Science-Based Industrial Park Hsinchu, Taiwan 300, R.O.C. Tel: 886-3-578-3942; Fax: 886-3-578-2439 E-mail: <u>sales@zyxel.com.tw</u> support@zyxel.comt.tw

#### Placentia, CA 92870 U.S.A.

Tel: 1-714-632-0882 Fax: 1-714-632-0858 http://www.zyxel.com

**ZyXEL Communications, Inc.** 

1650 Miraloma Ave.

![](_page_31_Picture_10.jpeg)